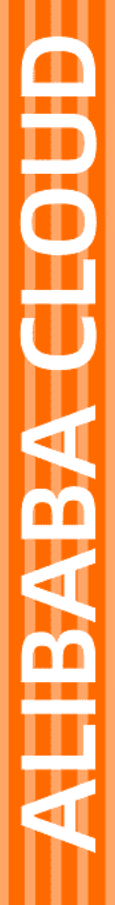

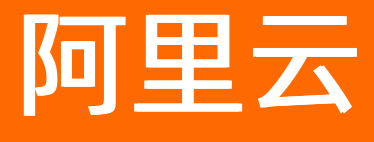

域名 域名注册

文档版本: 20220509

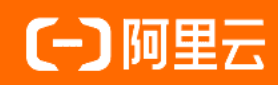

## 法律声明

阿里云提醒您在阅读或使用本文档之前仔细阅读、充分理解本法律声明各条款的内容。 如果您阅读或使用本文档,您的阅读或使用行为将被视为对本声明全部内容的认可。

- 您应当通过阿里云网站或阿里云提供的其他授权通道下载、获取本文档,且仅能用 于自身的合法合规的业务活动。本文档的内容视为阿里云的保密信息,您应当严格 遵守保密义务;未经阿里云事先书面同意,您不得向任何第三方披露本手册内容或 提供给任何第三方使用。
- 未经阿里云事先书面许可,任何单位、公司或个人不得擅自摘抄、翻译、复制本文 档内容的部分或全部,不得以任何方式或途径进行传播和宣传。
- 由于产品版本升级、调整或其他原因,本文档内容有可能变更。阿里云保留在没有 任何通知或者提示下对本文档的内容进行修改的权利,并在阿里云授权通道中不时 发布更新后的用户文档。您应当实时关注用户文档的版本变更并通过阿里云授权渠 道下载、获取最新版的用户文档。
- 4. 本文档仅作为用户使用阿里云产品及服务的参考性指引,阿里云以产品及服务的"现状"、"有缺陷"和"当前功能"的状态提供本文档。阿里云在现有技术的基础上尽最大努力提供相应的介绍及操作指引,但阿里云在此明确声明对本文档内容的准确性、完整性、适用性、可靠性等不作任何明示或暗示的保证。任何单位、公司或个人因为下载、使用或信赖本文档而发生任何差错或经济损失的,阿里云不承担任何法律责任。在任何情况下,阿里云均不对任何间接性、后果性、惩戒性、偶然性、特殊性或刑罚性的损害,包括用户使用或信赖本文档而遭受的利润损失,承担责任(即使阿里云已被告知该等损失的可能性)。
- 5. 阿里云网站上所有内容,包括但不限于著作、产品、图片、档案、资讯、资料、网站架构、网站画面的安排、网页设计,均由阿里云和/或其关联公司依法拥有其知识产权,包括但不限于商标权、专利权、著作权、商业秘密等。非经阿里云和/或其关联公司书面同意,任何人不得擅自使用、修改、复制、公开传播、改变、散布、发行或公开发表阿里云网站、产品程序或内容。此外,未经阿里云事先书面同意,任何人不得为了任何营销、广告、促销或其他目的使用、公布或复制阿里云的名称(包括但不限于单独为或以组合形式包含"阿里云"、"Aliyun"、"万网"等阿里云和/或其关联公司品牌,上述品牌的附属标志及图案或任何类似公司名称、商号、商标、产品或服务名称、域名、图案标示、标志、标识或通过特定描述使第三方能够识别阿里云和/或其关联公司)。
- 6. 如若发现本文档存在任何错误,请与阿里云取得直接联系。

# 通用约定

| 格式          | 说明                                        | 样例                                              |
|-------------|-------------------------------------------|-------------------------------------------------|
| ⚠ 危险        | 该类警示信息将导致系统重大变更甚至故<br>障,或者导致人身伤害等结果。      | ⚠ 危险 重置操作将丢失用户配置数据。                             |
| ⚠ 警告        | 该类警示信息可能会导致系统重大变更甚<br>至故障,或者导致人身伤害等结果。    | 警告<br>重启操作将导致业务中断,恢复业务<br>时间约十分钟。               |
| 〔∫〉 注意      | 用于警示信息、补充说明等,是用户必须<br>了解的内容。              | ▶ 注意<br>权重设置为0,该服务器不会再接受新<br>请求。                |
| ⑦ 说明        | 用于补充说明、最佳实践、窍门等 <i>,</i> 不是<br>用户必须了解的内容。 | ⑦ 说明<br>您也可以通过按Ctrl+A选中全部文件。                    |
| >           | 多级菜单递进。                                   | 单击设置> 网络> 设置网络类型。                               |
| 粗体          | 表示按键、菜单、页面名称等UI元素。                        | 在 <b>结果确认</b> 页面,单击 <b>确定</b> 。                 |
| Courier字体   | 命令或代码。                                    | 执行    cd /d C:/window    命令,进入<br>Windows系统文件夹。 |
| 斜体          | 表示参数、变量。                                  | bae log listinstanceid                          |
| [] 或者 [alb] | 表示可选项,至多选择一个。                             | ipconfig [-all -t]                              |
| {} 或者 {a b} | 表示必选项,至多选择一个。                             | switch {act ive st and}                         |

# 目录

| 1.支持注册的域名后缀         | 05 |
|---------------------|----|
| 2.域名命名及注册建议         | 07 |
| 2.1. 域名命名规则         | 07 |
| 2.2. 域名注册建议         | 08 |
| 3.注册通用域名            | 10 |
| 4.注册".商标"域名         | 13 |
| 5.注册"姓名.网址"域名       | 15 |
| 6. ".gov.cn"域名注册和注销 | 19 |
| 7.域名注册成功后处理         | 21 |

## 1.支持注册的域名后缀

阿里云提供丰富的域名注册、转入、续费服务,注册域名前您可以先查询并了解目前阿里云支持注册的域名 后缀。对于查询结果为未注册的域名,您可以进行注册。

### 查询阿里云支持注册的域名后缀

域名服务产品价格总览页详细列出了阿里云支持注册、转入、续费的域名后缀类型,您可以在此页面查询阿 里云支持注册的域名后缀,页面中未查询到的域名后缀或注册行为下无定价的域名后缀,则暂时不支持注 册。详细信息请参见<mark>域名服务产品价格总览</mark>。

⑦ 说明 根据互联网域名管理办法规定,域名属于尚未取得域名注册管理机构许可的顶级域名,阿里 云无法对其提供域名注册、过户、转入、域名交易和账号(ID)间转移服务。相关存量已注册域名,如 您需对该域名进行过户或交易等操作,建议您将域名转出到海外注册商进行管理。

CNNIC授权阿里云提供 ".cn/.中国/.公司/.网络" 域名的注册服务, 在阿里云中国站和国际站注册这几类后缀 域名时, 对注册用户分别有以下要求。

#### 中国站

| 用户所属地域  | 是否支持注册(企业/组织) | 是否支持注册(个人)  |
|---------|---------------|-------------|
| 中国内地    | 是             | 是           |
| 中国香港    | 是             | 否,建议前往国际站注册 |
| 中国澳门    | 是             | 否,建议前往国际站注册 |
| 中国台湾    | 否,建议前往国际站注册   | 否,建议前往国际站注册 |
| 其他国家和地区 | 否,建议前往国际站注册   | 否,建议前往国际站注册 |

#### 国际站

| 用户所属地域  | 是否支持注册(企业/组织) | 是否支持注册(个人) |
|---------|---------------|------------|
| 中国内地    | 是             | 是          |
| 中国香港    | 是             | 是          |
| 中国澳门    | 是             | 是          |
| 中国台湾    | 是             | 是          |
| 其他国家和地区 | 是             | 是          |

## 查询域名是否已被注册

注册域名之前,您需要先查询想要注册的域名是否已被他人注册,具体可通过阿里云域名注册页进行查询。

• 如果查询结果为已注册:说明域名已被他人注册,您需要更换一个域名或后缀进行注册。

• 如果查询结果为未注册:说明域名未被注册,您可以将域名添加至购物车进行注册。

如何选择和购买适合您的域名,请参见域名注册建议。各域名的详细注册流程可在下表中单击对应链接查看。

### 域名注册·支持注册的域名后缀

| 域名                   | 注册操作             |
|----------------------|------------------|
| ".com" 、 ".cn" 等通用域名 | 注册通用域名如何注册阿里云域名  |
| ".商标"域名              | 注册".商标"域名        |
| "姓名.网址"域名            | 注册"姓名.网址"域名      |
| ".gov.cn"域名          | ".gov.cn"域名注册和注销 |

## 2.域名命名及注册建议

## 2.1. 域名命名规则

不同后缀类型的域名有不同的命名规则,为了成功注册域名及通过域名命名审核,您必须遵循相应的域名命 名规则。本文为您介绍中文域名、英文域名、".hk"等特殊域名的命名规则,您可根据业务需求了解对应规 则,规划好您的域名名称。

? 说明

- 若域名为实体组织注册的域名,且域名中含有"中国"、"国家"、"中华"、"全国"等字样 或具有相同含义的其他中英文字符(如China、chn、sino等)。则该域名必须由对应权益主体申 请注册,个人或非对应实体组织未经授权不得注册,否则域名命名审核不予通过。
- 若注册单位名称是冠以"中国"、"国家"、"中华"、"全国"开头的,请在域名注册信息模板实名认证通过后,通过工单系统提交以下资料尝试申请。
  - 注册者及注册者联系人彩色身份证明文件照片或扫描件。
  - 加盖注册者公章的域名申请说明书,需写明申请注册的域名、注册者名称、注册者联系 人姓名及注册该域名的用途。
- 若域名命名中含有《互联网域名管理办法》禁止的内容,则该域名不能提交注册或不能通过域名 命名审核,需转移到非中国内地的注册商。

### 中文域名前缀的命名规则

注册中文域名时,需遵循以下域名命名规则。

- 中文域名需至少包含1个汉字,其余部分可包含英文字母(a~z,不区分大小写)、数字(0~9)以及连接符(-)。
- 简繁体只需注册一个。

? 说明

- 大部分域名注册局对简繁体域名是等效保护,同一域名的简体和繁体只能注册其中一个,请直接注册您需要使用的简体或繁体域名。
- 如您已注册了该域名的简体域名,现需使用繁体域名,请先注销掉简体域名后重新注册繁体域名,反之一样。域名注销需提交工单,由专业人员进行操作,详情请参见智能在线。
- 开头和结尾不能有非法字符,例如,连接符(-)、加号(+)、at(@)、and(&)、空格等。
- 域名不能是纯英文或数字。
- 连接符(-)不能连续出现、不能单独注册,也不能放在开头和结尾。
- 域名长度转换成Punycode后不超过63个字符。
- 部分域名不支持中文前缀,例如 ".com.cn"、 ".net.cn"、 ".org.cn"等。

#### 英文域名前缀的命名规则

注册英文域名时,需遵循以下域名命名规则。

只能使用英文字母(a~z,不区分大小写)、数字(0~9)以及连接符(-)。不支持使用空格及以下字符:

!\$&? 等。

- 连接符(-)不能连续出现、不能单独注册,也不能放在开头和结尾。
- 域名长度不超过63个字符。
- 部分域名不支持中文前缀,例如 ".com.cn"、 ".net.cn"、 ".org.cn"等。

#### ".hk" 域名命名规则

目前阿里云域名服务仅支持对 ".hk" 域名进行续费, 暂不支持注册 ".hk" 域名, 详情可通过阿里云域名服 务<mark>产品价格总览</mark>页查看并了解。

如您需要注册".hk"域名,可通过香港域名注册有限公司提交注册申请。

? 说明

- 二级域名("\*\*\*.hk")注册:不分中国香港、中国内地或海外,任何单位和个人均可申请注册 二级域名,无需提供证明文件(除银行、保险行业外)。
- 三级域名( "\*\*\*.com.hk" 等)注册: 域名持有人需为中国香港机构, 需要提交证明材料。

注册 ".hk" 域名时, 需遵循以下域名命名规则。

- ".hk"中文域名命名规则
  - 中文域名需至少包含1个汉字,其余部分可包含英文字母(a~z,不区分大小写)、数字(0~9)以及连 接符(-)。
  - 连接符(-)不能出现在开头和结尾,也不能出现在第三及第四个字符。
  - 。 字符总数不超过15个。
- ".hk" 英文域名命名规则

".hk"英文域名的命名规则与其他英文域名的命名规则一致,详情请参见英文域名前缀的命名规则。

- ".hk" 域名命名的通用限制
  - "银行":如果域名中包含"bank"或"银行",或该字的任何英文或中文派生词,或任何中文的翻译词汇,或使用以字母"b"、"a"、"n"、"k"或汉字"银"、"行"的次序排列的字母作域名,需提供由中国香港金融管理局发出的书面同意书。
  - "保险":如果域名中包含 "insurance"、 "assurance"或 "保险"一词,按照中国香港保险业公司 的条例规定,需提供由中国香港保险业监督签发的书面同意书。
  - "政府": 注册机构拒绝接受公众申请包含 "government"、"政府"或相关字眼的域名。
  - 保留域名:除已被注册的域名外,".hk"域名注册局保留了部分域名,暂不支持注册。保留清单请以注册局规定为准。

## ".中国"、".cn"、".公司"、".网络"域名命名规则

根据中国互联网络信息中心(China Internet Network Information Center, CNNIC)发布的 关于调整域名命 名审核标准的通知的规定。冠以中国、国家、中华、全国字样,且为实体组织注册的".中国"、".cn"、 ".公司"、".网络"的中文域名,需由对应权益人申请注册,个人或非对应实体组织未经授权不得注册。

例如,注册"中国律师协会.中国",只能由对应权益人即中国律师协会申请注册,注册成功后必须在5天内 提交实名认证资料,并等该实体组织的资质审核通过后才能正常使用。如果个人或非权益人提交了注册申 请,CNNIC审核时实体组织资质未通过,将直接删除该域名。

## 2.2. 域名注册建议

在互联网信息飞速发展的时代,域名是企业在互联网上建立所有服务的基础,同时域名具有唯一性。企业若想要建立网站展示企业或个人信息,需先注册域名。注册域名前您可查看本文的注册建议,选择和购买适合您的域名。

#### 域名注册建议

以下为您列出了域名注册的相关建议,注册域名时您可作为参考。

● 使用简单易记且逻辑性强的域名。

注册与企业商标、单位及产品名称相吻合的简单域名,例如,淘宝(taobao.com)、京东(jd.com)。

• 购买多个域名后缀。

由于域名类型的不同,所以支持多种域名后缀。注册越多不同的域名后缀,越能保证域名的唯一性、排他性,起到企业品牌保护的作用。同时注册多个域名后缀,可以让广大用户通过更多的输入方式访问您的网站,并以此来增加网站的推广。

例如,针对test域名,建议同时注册 "test.com\test.cn\test.xin\test.info\test.top" 等。

更多域名后缀的含义可前往阿里云域名页面,在页面左侧单击对应的域名后缀,查看域名后缀的含义。

• 域名购买两年以上。

为尽可能避免域名到期后因忘记续费而失去至关重要的域名,因此注册域名时,建议一次购买多年,降低域名丢失的风险。

⑦ 说明 域名到期前,阿里云会通过邮件、短信等方式多次给您发送到期提醒通知,请您注意查收并及时续费。详情请参见域名续费。

## 3.注册通用域名

阿里云提供丰富的域名注册服务,您可以在阿里云域名服务平台上注册您中意的域名。本文为您介绍 ".com"、 ".cn" 等常见域名的注册流程。

## 背景信息

2022年2月15日起,阿里云域名注册必须选择已完成实名核验的信息模板,即在您注册域名之前,需提前创建好域名持有者信息模板,并提交实名认证。域名注册完成后,以便您进行后续的备案操作。

注册域名前您需根据实际需求,提前规划好域名持有者、域名名称等信息。

- 规划域名名称。详情请参见域名命名规则。
- 规划域名后缀、注册年限。详情请参见域名注册建议。
- 规划好域名的持有者后,建议您提前创建好域名持有者信息模板,用于在域名注册过程中来关联域名的持有人。详情请参见创建域名信息模板。

? 说明

- 阿里云RAM用户不支持通过控制台或域名API进行域名注册或域名续费操作,如需注册或续费域 名请退出当前账号并登录阿里云主账号进行操作。
- CNNIC未授权阿里云中国站为中国香港和中国澳门个人用户、中国台湾个人和企业用户提供".cn"、".中国"、".公司"、".网络"域名的注册服务,这些地区的用户不能通过阿里云中国站完成".cn"、".中国"、".公司"、".网络"域名的注册及实名认证,如需使用".cn"、".中国"、".公司"、".网络"域名,可前往阿里云国际站完成域名注册,".cn"域名注册成功后还需尽快完成实名认证。

#### 操作步骤

- 1. 查询域名。
  - i. 登录阿里云域名注册。
  - ii. 在阿里云域名注册页面的搜索框中,搜索您想要注册的域名以及域名后缀,单击查询域名。

| नि छि                    | <mark>查域名</mark>   查商杨 | 〒  査公司   査 | をしてい 「「「「」」を予めていていていています」である しんしゅう しんしゅう しんしゅ しゅう しゅう しゅう しゅう しゅう しゅう しゅう しゅう しゅう し | 查LOGO |              |            |            | ⑧ 管理我的域名   发布需求             |
|--------------------------|------------------------|------------|----------------------------------------------------------------------------------------------------|-------|--------------|------------|------------|-----------------------------|
| www.net.cn               | aliyundoc 1            |            |                                                                                                    |       |              |            | 2.top      | ∧ 查询域名                      |
| 阿里云旗下品牌                  | .com HOT               | .cnHOT     | .toрнот 3                                                                                                    | .ltd  | .netHOT      | .tech      | .shop      | ▲ 域名 技 人 域名 续费              |
| 计方明存入                    | .vip                   | .xyz       | .中国нот                                                                                                    | .wang | .cloud NEW   | .online    | .网址        | 1+17a)/L                    |
| 或名服务 ◇                   | .我爱你                   | .在线        | .餐厅                                                                                                    | .icu  | .site        | .love      | .art       | 」近建设 ◇                      |
| 域名注册(碰新)<br>.com域名1元/首年起 | .xin                   | .store     | .fun                                                                                                    | .00.  | .website NEW | .press NEW | .space NEW | ·速成美站[Hot]<br>套模板,云服务器500元起 |
| 域名交易                     | .beer                  | .luxe      | .video                                                                                                    | .ren  | .group       | .fit NEW   | .yoga NEW  | 企业官网播荐                      |
| 海量资源像淘宝一样简单              | .com.cn                | .net.cn    | .org.cn                                                                                                    | .pro  | .ink         | .biz       | .info      | 家1对1策划设计及搭建                 |
| 域名回购                     | .design                | .link      | .work                                                                                                    | .mobi | .kim         | .pub       | .club      | * 能多端小程序                    |

- 如果查询结果为**已注册**:说明域名已被他人注册,您需要更换一个域名或后缀进行注册。
- 如果查询结果为未注册:说明域名未被注册,您可以将域名添加至购物车进行注册。
- 2. 加入域名清单。

i. 对于查询结果为未注册的域名,单击加入清单。

| aliyundoc .top V 立即查询                                                       | 批量注册            |
|-----------------------------------------------------------------------------|-----------------|
| 域名批量注册   CN地方域名   域名LOGO设计 ¥ 9.9起   工商注册1元起   商标智能注册申请   白金域名   域名回购   网站建设 | 价格总览;           |
| aliyundoc.top 21m                                                           | Whois 立即询价      |
| aliyundoc.com टांग                                                          | Whois 立即询价      |
| aliyundoc.cn 一次始注册5个,首年0224元                                                | ¥ 211/首年 ∨ 加入清单 |

- ii. 在域名清单中确认已添加的域名, 单击立即购买。
- 3. 确认订单信息。
  - i. 在确认订单页面,选择域名的购买年限和域名所有者类型。

|              | 确认订单                 | 支付                    | $\rightarrow$ | 支付成功 |       |
|--------------|----------------------|-----------------------|---------------|------|-------|
| 产品名称         | 产品内容                 | 批量选择年限 🖌 🖉            | 优惠            | 价格   | 操作    |
| .CN 英文域名     | allyundoc.cn         | 1年 🗸 1                | 省0元           | ¥    | 删除    |
| 清空域名列表 清空无效  | 城名                   |                       |               |      |       |
| * 您选购的.CN等国内 | 9.域名购买后需完成域名持有者实名认证, | 制选择所有者类型: ○ 个人 ○ 企业 2 |               |      | 如何选择? |

?? 说明 若您注册的是 ".gov.cn" 后缀域名, 域名持有者类型只能为企业。

- ii. 选择域名的所有者类型后,根据以下方式来添加域名的持有者信息。
  - 如果已有完成实名认证的域名持有者信息模板,您可以直接选择对应的信息模板。

⑦ 说明 当您使用已完成实名认证的信息模板注册域名,则域名注册成功后无需再进行实 名认证。若您之后需要修改域名持有者信息(过户),应重新完成域名实名认证。详情请参 见域名持有者信息修改(过户)。

- 如果需要添加新的域名持有者信息,或无已完成实名认证的信息模板,您可以单击创建新的信息模板,如实填写域名持有者信息,并提交审核,详情请参见创建域名信息模板。待新创建的信息模板通过实名认证后回到本页面,即可选择您创建的信息模板,提交域名注册订单。
- iii. (可选)阿里云针对不同的域名后缀,会不定期提供一些优惠服务,例如使用优惠口令等。您可 根据界面显示的内容选择是否使用优惠服务。

⑦ 说明 使用优惠口令时,需关注域名服务的微信公众号,并在使用口令时,实时获取优惠口令。详情请参见优惠口令。

iv. 阅读并选中服务条款, 单击**立即购买**。

4. 选择支付方式后,单击**立即支付**。

完成支付后,域名注册订单会短暂的显示为处理中状态,待订单状态变为成功,域名即注册成功。

- 域名注册过程中的常见问题,请参见域名注册FAQ。
- 如果域名注册失败,请参见域名注册失败原因进行排查处理。

⑦ 说明 域名注册需及时报送注册局,只有最终完成付款才会向注册局发送指令,下单后请您尽快结算。支持账号余额、支付宝、网银等多种付款方式,您可根据实际情况自行选择。线下汇款或转账请参见如何进行线下汇款或公对公转账。

## 视频

以下视频为您形象地讲述了域名注册的流程。

#### 后续步骤

使用已实名认证信息模板注册域名成功后,系统将自动为您提交域名注册信息实名认证,此时域名实名认证 处于审核中状态,直至审核通过或失败,具体以控制台显示结果为准。部分特殊域名还需进行资质审核,通 过审核后域名才能正常使用,详情请参见<mark>实名认证操作指导</mark>。

## 4.注册".商标"域名

".商标"域名是以商标两个汉字作为域名后缀的新通用顶级域名,您在注册".商标"域名前,需要有符合要求的商标注册证书。本文为您介绍注册".商标"域名的详细流程。

### 前提条件

注册".商标"域名前,请确保您已持有符合要求的商标注册证书。

#### ? 说明

注册局在进行".商标"域名审核时,会审核您的商标注册证书是否符合要求。如果不符合要求,会导致".商标"域名注册失败。

如果您没有符合要求的商标注册证书,可先前往<mark>阿里云商标服务</mark>申请注册商标。请参见<del>商标智能注册操作 指导、商标顾问注册操作指导</del>选择合适的方式申请注册商标。

### 操作步骤

#### 1. 查询域名。

- i. 登录".商标"商标域名注册页面。
- ii. 在域名注册页面的搜索框,输入您想要注册的域名名称,单击查询。

|                       | 查询你想注f       | 册的商标域名   |          |
|-----------------------|--------------|----------|----------|
| A类 .商标域名              | B类 .商标域名     | C类 .商标域名 | D类 .商标域名 |
| 权利认证核验商标权利,确保每一个".商标" | 域名对应真实的品牌权利人 |          |          |
| abc 1                 |              |          | 2 查询     |

iii. 在查询结果中, 单击**立即注册**。

如果查询结果为已注册:说明域名已被他人注册,您需要更换一个域名进行注册。

- iv. 在提示对话框, 阅读提示信息无误后, 单击确定。
- 2. 确认订单。
  - i. 在**确认订单**页面,选择域名的购买年限和持有者类型。
  - ii. 选择域名的所有者类型后,根据以下方式来添加域名的持有者信息。
    - 如果已有完成实名认证的域名持有者信息模板,您可以直接选择对应的信息模板。

⑦ 说明 当您使用已完成实名认证的信息模板注册域名,则域名注册成功后无需再进行实 名认证。若您之后需要修改域名持有者信息(过户),应重新完成域名实名认证。详情请参 见域名持有者信息修改(过户)。

如果需要添加新的域名持有者信息,或无已完成实名认证的信息模板,您可以单击创建新的信息模板,如实填写域名持有者信息,并提交审核,详情请参见创建域名信息模板。待新创建的信息模板通过实名认证后回到本页面,即可选择您创建的信息模板,提交域名注册订单。

 iii. (可选)阿里云针对不同的域名后缀,会不定期提供一些优惠服务,例如使用优惠口令等。您可 根据界面显示的内容选择是否使用优惠服务。

⑦ 说明 使用优惠口令时,需关注域名服务的微信公众号,并在使用口令时,实时获取优惠口令。详情请参见优惠口令。

iv. 阅读并选中服务条款, 单击**立即购买**。

3. 选择支付方式后,单击**立即支付**。

完成支付后,域名注册订单会短暂的显示为处理中状态,待订单状态变为成功,域名即注册成功。

- ? 说明
  - 域名注册需及时报送注册局,只有最终完成付款才会向注册局发送指令,下单后请您尽快结算。支持账号余额、支付宝、网银等多种付款方式,您可根据实际情况自行选择。线下汇款或转账请参见如何进行线下汇款或公对公转账。
  - 有关".商标"域名的常见问题,请参见".商标"域名FAQ。

### 后续步骤

使用已实名认证的".商标"信息模板注册域名成功后,系统将自动为您提交域名注册信息实名认证,待注册 局审核通过后域名才能正常使用。详情请参见".商标"域名实名认证和资质审核。

## 5.注册"姓名.网址"域名

"姓名.网址"域名是一种稀缺的中文域名。注册该域名后可以开通互动名片用于展示个人信息,同时也可当做普通域名使用。本文为您介绍"姓名.网址"域名的注册流程及互动名片的开通流程。

### 背景信息

"姓名.网址"是一款基于地址栏延展的多维度、多场景互联网应用,打造专属于个人的全球"独一无二"的中文"网络入口",成就个人"品牌+营销"价值。

"姓名.网址"域名是一个包含个人完整姓名的".网址"国际通用顶级域名。注册"姓名.网址"域名后可以 开通互动名片,即可以以电子名片的形式展示个人信息,包含姓名、手机号码、微信等信息。

#### 操作步骤

- 1. 登录姓名.网址注册页。
- 2. 在查询框中输入您的姓名,单击查询,确认该"姓名.网址"域名是否可以注册。

需确保输入的姓名与身份证上的姓名完全一致,姓名前后支持添加前缀和后缀,具体请以域名注册时提 供的可选内容为准。

? 说明

- 如果您的姓名中带有字符或符号(例如您的姓名中带有"·"),此类姓名暂时不支持注册"姓名.网址"域名。您可以注册".网址"域名或其他普通域名。
- 同一个用户可在姓名前后添加不同的前缀和后缀,即同一个用户支持注册多个带不同前缀和 后缀的"姓名.网址"域名。

| 查询您想注册的姓名.网址     |                     |                   |        |    |   |
|------------------|---------------------|-------------------|--------|----|---|
| 选择前缀(例如职业,可不选),输 | 入姓名(必填),选择后缀(例如职称,可 | 不选) , 例如: 设计师张三博士 |        |    |   |
| ~                | H                   | 1                 | $\sim$ | 查询 | 2 |
|                  |                     |                   |        |    |   |
|                  |                     |                   |        |    |   |
|                  |                     |                   |        |    |   |

如果查询结果显示域名可以注册,单击**立即注册**,在弹窗中输入您的18位身份证号码进行验证,并单击确认。

#### ? 说明

- "姓名.网址"域名仅支持中国内地拥有居民身份证,且有18位有效居民身份证号码的自然
   人用户注册。如果身份证号码中含有字母X,注册验证时输入大写或小写X均可。
- 注册验证时需输入与您姓名相符的正确且有效的18位身份证号码,如果身份证号码填写错误
   会导致验证失败,需再次验证并通过后才能继续注册。

|                                               | 查询您想注册的姓名.网址                               |       |    |
|-----------------------------------------------|--------------------------------------------|-------|----|
| 选择前缀(例如职业,可不选),输入姓名(必填),注                     | 提示 ×<br>请输入您域名前缀对应的姓名身份证号并提交验证<br>43 2 2 2 | 三博士   | 查询 |
| 查询随果:<br>田    D.    网址 <mark>免费开通互动名片!</mark> | 3 施入 取消                                    | ¥35/年 |    |

4. 完成后系统将弹出对话框提示恭喜您验证通过,可完成注册,单击确认。

| 提示       | $\times$ |
|----------|----------|
| 恭喜您验证通过, | 可完成注册    |
| 确认       | 取消       |

5. 在确认订单页面,选择域名的购买年限和持有者类型。

|              | 确认订单             | 支付                                          | $\rightarrow$    | 支付成功                                |       |
|--------------|------------------|---------------------------------------------|------------------|-------------------------------------|-------|
| 产品名称         | 产品内容             | 批量选择年限 🔻 🗇                                  | 优惠               | 价格                                  | 操作    |
| 姓名网址         | 溢价域名 田 网址        | 1年 • 1                                      | 省0元              | ¥ 35.00<br>续 <b>费</b> 价格 ¥ 35.00元/年 | 删除    |
| 清空域名列表 清空无效域 | 招                |                                             |                  |                                     |       |
|              |                  | 推荐购买                                        |                  |                                     |       |
| 企业展示多端小程序    | 软件版              | 9.9元/首月,移动时代企业必备明信片。<br>支付宝、微信、百度、头条、抖音五端发布 | 5,无需技术、自由搭建、全网营销 | 肖.                                  | 加入购物车 |
| *您的域名持有者为:   | ● 个人 ○ 企业 2      |                                             |                  |                                     | 如何选择? |
| 以下为您曾使用过的域名  | 信息 , 您可以直接选择使用 : |                                             |                  | 创建新的                                | 信息模板  |

- 6. 添加域名持有者信息。您可以选择以下其中一种方式添加域名持有者信息。
  - 。选择已经提前创建好的域名持有者信息模板。
  - 。 创建新的信息模板。

如果您未提前创建好域名持有者信息模板,您可以**创建新的信息模板**,详情请参见创建域名信息模 板。

- ? 说明
  - 必须先完成信息模板的**邮箱验证**, 域名注册过程中才能选择并使用该信息模板。
  - 域名注册过程中如果选择了已完成实名认证的信息模板,则域名注册成功后无需再实名认证。域名注册过程中如果选择的信息模板未完成实名认证,域名注册成功后需尽快完成实名认证。详细信息请参见实名认证操作指导。
- 7. 勾选我已阅读,理解并接受《域名服务条款》,单击立即购买。
- 8. 选择支付方式后,单击**立即支付**。

⑦ 说明 域名注册需实时报送注册局,只有最终完成付款才会向注册局发送指令,下单后请您尽快付款。支持账户余额、支付宝、网银等多种付款方式,您可根据实际情况自行选择。线下汇款或转账请参见如何进行线下汇款或公对公转账。

"姓名.网址"域名注册成功后,还需完成域名实名认证,否则域名将处于serverhold状态,互动名片无法生效。实名认证操作请参见域名已注册但未实名认证。

⑦ 说明 如果注册域名时选择了已完成实名认证的信息模板,则无需再进行实名认证。

#### 开通"姓名.网址"互动名片

互动名片是"姓名.网址"域名的专属应用场景,目前仅限阿里云平台注册的"姓名.网址"域名用户应用。注册"姓名.网址"域名后您可以开通互动名片,即创建个人网页版名片,用于展示个人信息,包含姓名、手机号码、微信等,并可以通过"姓名.网址"域名访问互动名片页面。详细开通流程如下:

- 1. 登录阿里云域名控制台。
- 2. 在域名列表页面,单击域名或单击域名右侧的管理,进入基本信息页面。
- 3. 单击姓名网址应用后的一键开通,进入姓名网址互动名片的默认购买页面,按照默认配置完成0元购 买。
- 4. 登录云市场控制台。
- 5. 在已购买的服务中找到姓名网址互动名片,单击姓名网址互动名片右侧操作列的详情。

| 云市场                    | 已购买的服务                                                 |                      |                                     |            |         |
|------------------------|--------------------------------------------------------|----------------------|-------------------------------------|------------|---------|
| 已购买的服务                 |                                                        | 您购买的 <b>姓名网址互动</b> ? | <b>名片</b> 尚未填写评价, <mark>立即评价</mark> |            |         |
| 订单列表                   | 商品名称 > 请输入                                             | Q                    |                                     |            |         |
| 需求管理                   | 商品                                                     | 商品类型(全部) 🗸           | 状态(全部状态) 🗸                          | 到期时间(全部) 🗸 | 操作      |
| 定制方案管理<br>退款管理         | <u>姓名网址互动名片</u><br>设置备注 ✔                              | 应用软件                 | 已开通                                 | 2020-11-25 | 续费 详情   |
| 发票管理<br>优惠券管理<br>今回等3週 | 规格: 姓名.网址专用版<br>付费方式: 周期购买<br>创建时间: 2019-11-24<br>实例D: | 北龙中网(北京)科技有限责任<br>公司 | 9 联系我们                              |            | 使用指南 免登 |

6. 在姓名网址互动名片的应用信息区域右侧单击免登。

⑦ 说明 互动名片到期前需及时续费,在姓名网址互动名片页面单击续费,可为互动名片续费,目前的续费费用为0元。

| ↓ 姓名网址互动名片       |                  |
|------------------|------------------|
| 基本信息             | 续费               |
| 产品名称:姓名网址互动名片    | 产品状态: 已开通        |
| 创建时间: 2019-11-24 | 结束时间: 2020-11-25 |
| 剩余时间: 367天       | 产品规格:姓名,网址专用版    |
| 使用指南: 查看指南       |                  |
| 应用信息             | 免費               |
| 免登地址:点击进入        |                  |

7. 进入模板编辑页面,选择模板并编辑模板内容,完成后单击保存。

|    |                      |                                                                                                    | 西洋模板                                                                                                    |     |                                                                                                    |   |
|----|----------------------|----------------------------------------------------------------------------------------------------|----------------------------------------------------------------------------------------------------|-----|----------------------------------------------------------------------------------------------------|---|
|    | HHM<br>BETHARM<br>DE | E constantino<br>E constantino<br>E cons | RETES<br>BACTERESS<br>DELECTOR<br>DELECTOR<br>DELEC |     | A Constant of the second second |   |
|    |                      |                                                                                                    | 注: 紅框中模板为当前洗中模板                                                                                                    |     |                                                                                                    | - |
|    |                      |                                                                                                    | 注: 紅櫃中模板为当前选中模板<br>2 编辑内容                                                                                                    |     |                                                                                                    |   |
| 背景 |                      | 姓名                                                                                                    | 注: 紅檀中模板为当前选中模板<br>2 编辑内容<br>请输入姓名                                                                                                    |     |                                                                                                    |   |
| 背景 |                      | 姓名<br>简介                                                                                                    | 注: 紅櫃中模板为当前透中模板 2 编辑内容 请输入姓名 请输入简介                                                                                                    |     |                                                                                                    |   |
| 背景 | 演输入手机号码              | 姓名<br>简介<br>微信号                                                                                                    | 注: 紅櫃中模板为当前透中模板       2 编辑内容       请输入姓名       请输入简介       请输入微信号                                                                                                    | QQ号 | 请输入QQ号码                                                                                                    |   |

- 8. 模板保存成功后,可在右上角单击预览,确认无误后单击右上角的应用。
- 9. 在场景应用设置页面,输入您已经注册成功的"姓名.网址"域名,单击保存。

|                   | 场景应用设置                |     |
|-------------------|-----------------------|-----|
|                   |                       |     |
| 设置访问应用场景的姓名.网址    | <b>H</b> inin         | .网址 |
| 姓名.网址解析(CNAME)记录值 | 2019.cname.knetreg.cn |     |
|                   | 保存 2                  |     |

- 10. 为该"姓名.网址"添加域名解析设置。详情请参见添加解析记录。
  - 记录类型:选择CNAME。
  - 。记录值:填写 "2019.cname.knetreg.cn"。
  - 其他内容根据实际情况填写。

域名解析通常需15分钟左右才会生效。完成上述操作,成功开通"姓名.网址"互动名片,待解析生效后即可 在浏览器中通过"姓名.网址"域名访问互动名片页面。

## 6. ".gov.cn"域名注册和注销

".gov.cn" 域名专门用于我国党政机关或依法行使党政机关职能的单位网站,只支持党政机关或依法行使 党政机关职能的单位(需具备组织机构代码证,且机构类型为机关法人)注册,企业和个人不允许注册。不 同的党政机关或依法行使党政机关职能的单位申请".gov.cn"域名时,需根据政策要求,通过不同的申请渠 道申请注册。本文为您介绍三类单位注册或注销".gov.cn"域名的操作指导。

| 申请注册和注销 | ".gov.cn" | 域名的注意事项 |
|---------|-----------|---------|
|---------|-----------|---------|

| 注销和注<br>销".gov.cn"域名 | 注意事项                                                                                                    |
|----------------------|----------------------------------------------------------------------------------------------------|
|                      | <ul> <li>注册单位属于党政机关或依法行使党政机关职能的单位。</li> <li>需向域名注册服务机构提交盖有注册单位公章的域名注册申请表、组织证明资料和规定的<br/>其他资料及信息。如果国家有关主管部门另有规定,需按规定执行。</li> </ul>                                                                                              |
| 注册 .gov.cn 或者        | ⑦ 说明 域名注册申请表在阿里云域名控制台进行实名认证过程中生成供您下载。                                                                                                    |
| 注销".gov.cn"域名        | <ul> <li>注销2018年9月之后申请的".gov.cn"域名,请参见本文根据注册单位选择对应的注销流程。</li> <li>注销2018年9月之前申请的".gov.cn"域名,需通过提交工单的方式向阿里云提交".gov.cn"域名的注销申请,工单内容需根据您的实际情况使用不同内容模板。建议您先联系阿里云售后工程师,说明您的注销需求和域名现状,由售后工程师提供内容模板后,提交".gov.cn"域名的注销申请工单。</li> </ul> |

## 省级人民政府和国务院部门注册或注销".gov.cn" 域名

根据《国务院办公厅关于加强政府网站域名管理的通知》要求,此类单位注册或注销政府门户网站域名时, 要经本地区、本部门的主要负责人同意后,报国务院办公厅备案,并向CNNIC提交政府网站域名业务申请 基本信息表。CNNIC将依据法律法规对信息进行核验,核验通过后对".gov.cn"域名进行注册或注销。

### 地市级、县级人民政府注册或注销".gov.cn" 域名

根据《国务院办公厅关于加强政府网站域名管理的通知》要求,此类单位要经本地区主要负责人同意后,向 上一级人民政府办公厅(室)提交政府网站域名业务申请基本信息表,逐级审核后,**由省级人民政府办公 厅向CNNIC提交政府网站域名业务审核表**。CNNIC将依据法律法规对信息进行核验,核验通过后 对".gov.cn"域名进行注册或注销。建议您与省级人民政府办公厅保持联系及时办理相关手续。

## 非国办管辖单位,但具备".gov.cn"域名注册资质的单位申请注册或注销 ".gov.cn"域名

• 申请注册

此类单位申请注册 ".gov.cn" 域名时,需向阿里云提交申请资料,以便CNNIC对 ".gov.cn" 域名的注册信息进行真实性和有效性核验。详情请参见注册通用域名如何注册阿里云域名。

成功注册".gov.cn"域名后,需尽快完成域名实名认证与资质审核,详情请参见".gov.cn"域名实名认证。 证。

• 申请注销

此类单位申请注销".gov.cn"域名时,需根据 *中国互联网络信息中心域名注册实施细则* 要求,向域名注册服务机构(如阿里云)提交合法有效的域名注销申请表和身份证明材料。域名注册服务机构收到资料后进行审核,审核合格后予以注销。

### 常见问题

- 问题描述:您在阿里云注册 ".gov.cn" 后缀的域名,域名命名审核失败,系统可能提示请根据国务院办公厅《关于加强政府网站域名管理的通知》要求注册相应GOV域名,此次注册申请审核拒绝,建议与【上/省/市】级人民政府办公厅保持联系办理相关手续(域名申请手续)。
- 可能原因: 您没有根据您的单位类别选择对应的注册渠道注册 ".gov.cn" 后缀的域名, 而是直接在阿里云 注册了 ".gov.cn" 后缀的域名。
- 处理方法: ".gov.cn" 后缀的域名命名审核失败后,请您耐心等待退款,并按照国务院办公厅关于加强政府网站域名管理的通知中的要求根据您的单位类别联系上级单位注册 ".gov.cn" 后缀的域名。

## 7.域名注册成功后处理

域名注册成功后,您需要将域名解析至您的服务器后才可提供对外服务。如您的服务器所在地为中国内地 (大陆)您需对您的域名进行备案后才可提供访问服务。本文将为您介绍域名注册成功后所需的后续流程。

### 域名实名认证

根据《中国互联网络域名管理办法》的规定,域名注册申请者应提交域名持有者真实、准确、完整的域名注 册信息进行实名认证,对于不符合规定的域名,将依法予以注销。您可准备好域名实名认证所需材料通过<mark>阿 里云域名控制台</mark>对所购买的域名进行实名认证,所需材料请参见域名实名认证所需资料,操作流程请参见通用 域名实名认证。

⑦ 说明 如您在进行域名实名认证时认证失败,您可参见实名认证失败原因及解决方案重新进行实名 认证。

### 网站域名备案

域名实名认证成功后,如您的服务器在中国内地(大陆),您需通过PC端(阿里云备案控制台)或者移动端 (阿里云App)对域名进行网站备案,网站备案成功后域名即可对外提供服务。

⑦ 说明 阿里云国际站域名注册商是海外注册商,在阿里云国际站注册的域名不支持网站备案。如果您的网站等服务需要应用在中国内地,您需要在阿里云中国站注册域名并完成网站备案,否则会影响网站后续在中国内地的访问。如需在阿里云中国站注册域名,请参见注册通用域名如何注册阿里云域名。

ICP网站备案流程如下图所示,如需了解更多备案流程相关内容,请参见ICP备案流程概述。

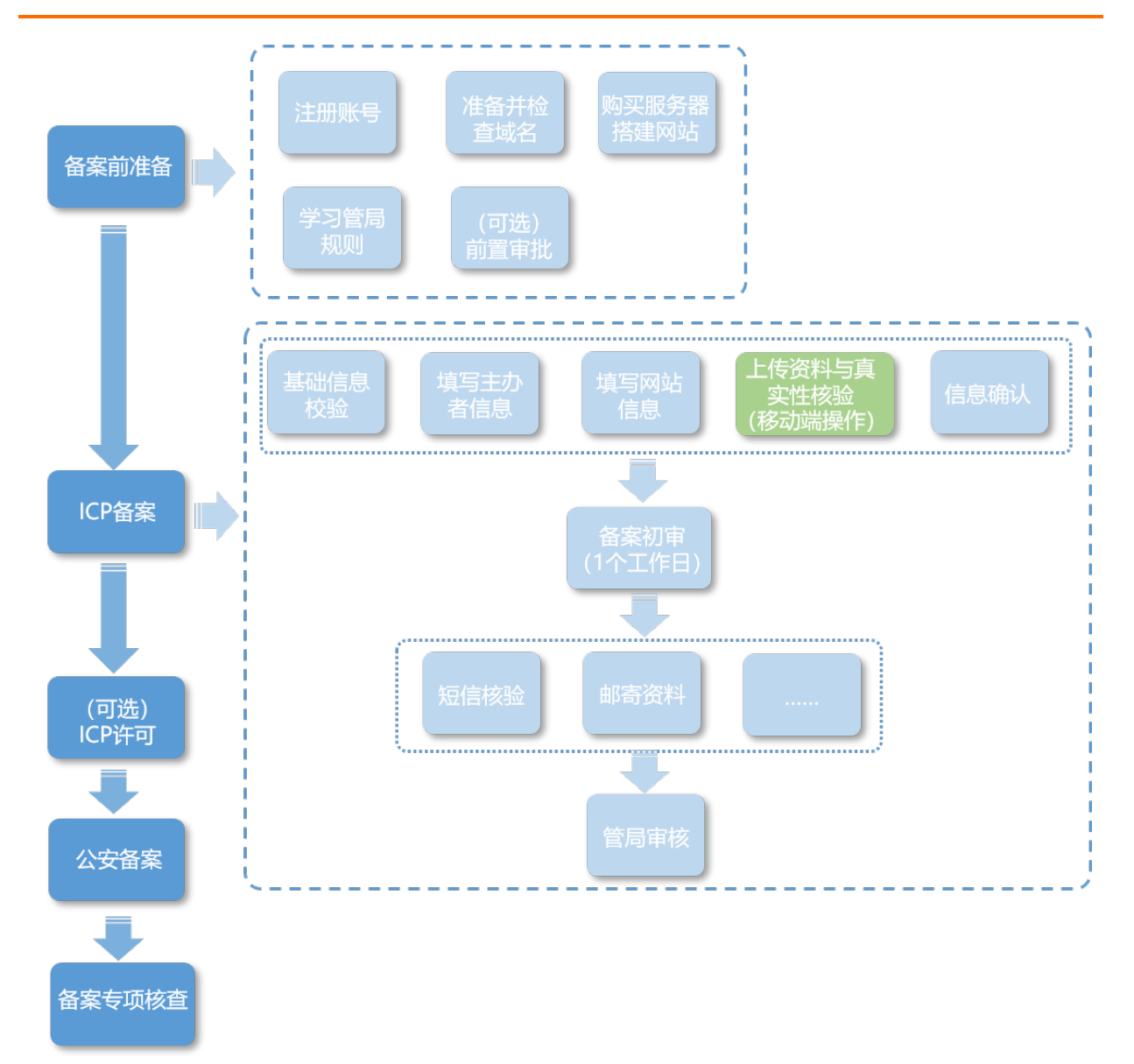

## 域名解析

域名注册成功后需进行解析才可以对外提供服务。您可快速添加解析,实现域名指向网站空间地址、邮箱服务器地址、CDN提供的CNAME地址等场景。域名解析操作请参见<mark>域名解析教程概述</mark>。

域名